## Web of science 文献题录导入 endnote 教程

## 7.AFU 亟伟峰(by Salman: wuweifeng710@gmail.com)

对于查找 SCI 文献, web of science 是广大科研工作者的不二选择, 但 web of science 对于标记的文献题录输出没有如国内知网等数据库平台来得直观易懂, 如下是 web of science 数据库检索文献题录输出及导入 endnote 的方法, 在这里和大家分享交流, 第一次 写教程如有写得不对之处还望指正, 谢谢。

1、进入 web of science(百度、google,以自己习惯的方式进入)

|                                                                      | Hending + Hoj Heirth X +          |
|----------------------------------------------------------------------|-----------------------------------|
| WEB OF SCIENCE <sup>™</sup>                                          |                                   |
| 检索 所有数据库 🔽                                                           | 我的工具 <del>→</del> 检索历史 标记结果列表 124 |
|                                                                      | 欢迎使用全新的 Web of Science! 查看快速入门教程。 |
| 基本检索 ♥<br>示例: oil spill* mediterranean ● *添加另一字段   南條所有字段            | 单击此处获取有关改善<br>检索 检索的建议。           |
| 时间時度<br>● 所有年份 ~<br>● 从 1950 ~ 至 2016 ~<br>▶ 更多设置<br>- 44 志 子 43年 注目 |                                   |
| 2、位家大键问                                                              |                                   |
| 基本检索 🖌                                                               |                                   |
| prunus                                                               | 主题 ~ 检索                           |
|                                                                      | 段                                 |

3、得到如下检索结果

| 检索                                     | 我的工具 🔫                                                                                                    | 检索历史 标记结果列表 124                  |
|----------------------------------------|----------------------------------------------------------------------------------------------------|----------------------------------|
| 检索结果: 21,838<br>(来自所有数据库)<br>(结果数里大约为) | 排序方式: 補引频次 (陴序) ✔                                                                                                    | 第 1 页,共 2,184 页 🕨                |
| 您的检索: 主题: (prunus)更多内容                 | <ul> <li>● 选择页面</li> <li>一译存至 EndNote desktop</li> <li>✓ 添加到标记结果列表</li> </ul>                                                                                                    | 引文报告功能不可用。[?]                    |
| 精炼检索结果                                 | 1. Antioxidant and anti proliferative activities of common fruits<br>作者 Sun, J: Chu, YF: Wu, XZ: 等<br>JOURNAL OF AGRICULTURAL AND FOOD CHEMISTRY 奈: 50 期: 25 页: 7449-7454 出版年: DEC 4 2002                                                                | 被引频次: <b>689</b><br>(来自所有数据库)    |
| 在如下结果集内检索 🔎                            | 出版商处的全文 查看摘要                                                                                                    | 使用次数 🖌                           |
| 数据库    ◀                               | 2 The unseen majority: soil microbes as drivers of plant diversity and productivity in terrestrial ecosystems<br>friet van der Heigien, Marcel G. A.; Bardgett, Richard D.; van Straalen, Nico M.<br>ECOLOGY LETTERS 卷: 11 期: 3 页: 296-310 出版年: MAR 2008 | 被引頻次: 671<br>(来自所有数据库)<br>使用次数 ~ |
| 研究领域                                   | 出版简处的全又    查查摘要                                                                                                    |                                  |
| SCIENCE TECHNOLOGY                     | <ol> <li>Whole Genome Sequences of Two Xylella fastidiosa Strains (M12 and M23) Causing Almond Leaf Scorch<br/>Disease in California</li> </ol>                                                                                                    | 被引频次: 637<br>(来自所有数据库)           |
| ARTS HUMANITIES                        | 作者:Chen, J.; Xie, G.; Han, S.; 等.<br>JOURNAL OF BACTERIOLOGY 巻: 192 期: 17 页: 4534-4534 出版年: SEP 2010<br>【出版商处的全文】 <u>宣音摘要</u> 】                                                                                                    | 使用次数 🗸                           |
| 精跡                                     |                                                                                                    |                                  |
| 研究方向 マ                                 | <ul> <li>Soil pathogens and spatial patterns of seedling mortality in a temperate tree.</li> <li>作者: Packer, A; Clay, K</li> </ul>                                                                                                    | 被引频次: 449<br>(来自所有数据库)           |
| AGRICULTURE                            | Nature 卷: 404 期: 6//5 页: 2/8-81 出版年: 2000-Mar-16                                                                                                    | 使用次数 ~                           |

4、选择文献

| 排序方        | 式: 被引频次 (降序) 🖌                                                                                                    | ◀ 第 1 页,共 2,184 页 ▶           |
|------------|----------------------------------------------------------------------------------------------------|-------------------------------|
| □ 选择       | 页面 🔽 保存至 EndNote desktop 🗸 添加到标记结果列表                                                                                                    | 引文报告功能不可用。[?]                 |
| 1.         | Antioxidant and anti proliferative activities of common fruits<br>作者: Sun L: Chu VE: Wu X7: 第                                                                                                 | 被引频次: 689<br>(来自所有数据库)        |
|            | JOURNAL OF AGRICULTURAL AND FOOD CHEMISTRY 巻: 50 期: 25 页: 7449-7454 出版年: DEC 4 2002<br>出版商处的全文 查看摘要                                                                                           | 使用次数 🖌                        |
| <b>2</b> . | The unseen majority: soil microbes as drivers of plant diversity and productivity in terrestrial ecosystems<br>作者: van der Heijden, Marcel G. A.; Bardgett, Richard D.; van Straalen, Nico M. | 被引频次: <b>671</b><br>(来自所有数据库) |
|            | ECOLOGY LETTERS 卷: 11 期: 3 页: 296-310 出版年: MAR 2008<br>出版商处的全文 查看摘要                                                                                                    | 使用次数 🖌                        |
| 3.         | Whole Genome Sequences of Two Xylella fastidiosa Strains (M12 and M23) Causing Almond Leaf Score<br>Disease in California                                                                     | h 被引频次: 637<br>(来自所有数据库)      |
|            | 作者: Chen, J.; Xie, G.; Han, S.; 等.<br>JOURNAL OF BACTERIOLOGY 卷: 192 期: 17 页: 4534-4534 出版年: SEP 2010                                                                                         | 使用次数 🗸                        |
|            | 出版商处的全文 查看摘要                                                                                                    |                               |

5、选择标记结果列表

|                                        | 我的工具 🚽 🧯                                                                                                    | 检索历史 标记结果列表 124        |
|----------------------------------------|----------------------------------------------------------------------------------------------------|------------------------|
| 检索结果: 21,838<br>(来自所有数据库)<br>(結果数量大约为) | 推序方式 [ 11] 频次 (降序) <mark>↓</mark>                                                                                                    | 第 1 页,共 2,184 页 🕨      |
| 您的检索: 主题: (prunus)更多内容                 | <ul> <li>通择页面</li> <li>保存至 EndNote desktop</li> <li>添加到标记结果列表</li> </ul>                                                                                                    | 引文报告功能不可用。[?]          |
| 精炼检索结果                                 | <ol> <li>Antioxidant and anti proliferative activities of common fruits<br/>作者:Sun, J; Chu, YF; Wu, XZ, 等,<br/>Includual of Applicit ITUBAL AND ECOD CHEMISTEV 号, EO, 18, 25, 万; 7449,7464, 平均安; DEC 4 2002</li> </ol> | 被引频次: 689<br>(来自所有数据库) |
| 在如下结果集内检索 👂                            | 3000時時に OF HORIOUTIONE AND FOOD CHEMISTRY 18:30 税, 23 以, 1449-1494 山城中, DEC 4 2002<br>山飯商兆的全文 電音編要                                                                                                    | 使用次数 🖌                 |
|                                        | 2. The unseen majority: soil microbes as drivers of plant diversity and productivity in terrestrial ecosystems                                                                                                    | 被引频次: 671<br>(来白昕有新掘库) |
| 数据库    ◀                               | 1F者, van der Heijden, Marcel v. A.; Bardgett, Richard D.; Van Straalen, Nico M.<br>ECOLOGY LETTERS 巻:11 順:3 页, 296-310 出版年: MAR 2008                                                                                   | 使用次数 🗸                 |
| 研究領域                                   |                                                                                                    |                        |
| SCIENCE TECHNOLOGY     SOCIAL SCIENCES | <ol> <li>Whole Genome Sequences of Two Xylella fastidiosa Strains (M12 and M23) Causing Almond Leaf Scorch<br/>Disease in California</li> </ol>                                                                        | 被引频次: 637<br>(来自所有数据库) |
| ARTS HUMANITIES                        | 作者: Chen, J.; Xie, G.; Han, S.; 等.<br>JOURNAL OF BACTERIOLOGY 巻: 192 覜: 17 页: 4534-4534 出版年: SEP 2010                                                                                                    | 使用次数 🗸                 |
| 精炼                                     | 出版商处的全文 查查摘要                                                                                                    |                        |
| 研究方向  AGRICULTURE                      | <ul> <li>Soll pathogens and spatial patterns of seedling mortality in a temperate tree.<br/>作者: Packer, A; Clay, K<br/>Nature 卷: 404 期 6775 页: 278-81 出版年: 2000-Mar-16</li> </ul>                                      | 被引频次: 449<br>(来自所有数据库) |

6、页面转入如下页面

| 标记结果列表 125 条记录                                                                                                    |                                                  |                                                       |            |
|----------------------------------------------------------------------------------------------------|--------------------------------------------------|-------------------------------------------------------|------------|
| 您的标记结果列表中包含的记录来自 5 个款据库。<br>对于题录数据,用户可以使用 "记录总计" 视图或者从?<br>单独的列表中输出数据。                                                                    | 列出的每个数据库中                                        | 输出所有特定产品的记录未输出所有记录的概要数据。对于化学结构数据,必须分别输出每个列表的数据。 对于化学结 | 构数据,必须从每个  |
| 125 条记录 (总计) 列在 "标记结果列表"中<br>输出 "标记结果列表"中所有记录的作者、标题、来                                                                                     | 源出版物、摘要以及被                                       | <b>成引換</b> 次。                                         | ★ 清除标记结果列表 |
| 输出记录 [ 三 隐藏输出选项]                                                                                                    |                                                  |                                                       |            |
| 第1步:选择记录。 第                                                                                                    | 第2步:选择内容。                                        | 第3步:选择目标。 [了解如何保存到题录软件]                               |            |
| <ul> <li>本列表中的所有记录 (最多 500 条)</li> </ul>                                                                                                  | 从以下字段中选择:                                        | 🔂 🞽 保存至 EndNote desktop 🗸                             |            |
| ○ 页面上的所有记录                                                                                                    |                                                  |                                                       |            |
| ○ 记录     至                                                                                                    |                                                  |                                                       |            |
| <ul> <li>全选 重置 保存自定义设置</li> <li>✓ 作者/编者</li> <li>✓ 作者/编者</li> <li>✓ 标题</li> <li>→ 插要*</li> <li>✓ 献引频次</li> <li>*选择这些违项将增加处理时间。</li> </ul> | <ul> <li>✓ 未源出版物</li> <li>✓ ISSN/ISBN</li> </ul> | <ul> <li>◎ 作進记別号</li> <li>□ 使用次数</li> </ul>           |            |
| 109 个记录来自于 Web of Science TM 核心合集<br>从此产品中输出这些记录的完整数据。                                                                                    |                                                  |                                                       |            |
| 1条记录,来自 SciELO Citation Index<br>从此产品中输出这些记录的完整数据。                                                                                        |                                                  |                                                       |            |
| 3 个记录来自于 KCI-朝鲜语期刊数据库                                                                                                    |                                                  |                                                       |            |

7、按自己需求选择复选框,最后在第三步的下拉选项中选择"保存至 Endnote desktop"

|      |                                                                                                    | 表 125 |
|------|----------------------------------------------------------------------------------------------------|-------|
|      | 标记结果列表 125 条记录                                                                                                    |       |
|      | 您的标记结果列表中包含的记录来自 5 个数据库。<br>对于超亲数据,用户可以使用"记录总计" 视图或着从列出的每个数据库中输出所有特定产品的记录来输出所有记录的概要数据。对于化学结构数据,必须分别输出每个列表的数据。 对于化学结构数据,必<br>异始的列表中能试数据。                                                                                                    | 顶从每个  |
|      | 125 条记录(3:h) 約2 "标记结果判决"中所有记录师者、标题、未源出版物、摘要以及被引频次。       × 清除标证         126 条记录 中所有记录的作者、标题、未源出版物、摘要以及被引频次。       ③         ③ 除出:记录[] (2) ③       ③         第 1 步: 选择记录。       第 2 步: 选择内容。         ◎ 本列表中的所有记录       ④         ○ 记录 至       至                                                                                                    | 已結果列表 |
|      | <ul> <li>全选 重置 保存自定义设置</li> <li>④ 作省编者 ● 标题 ● 未源出版物 ● 作省识别号</li> <li>摄要 ● 被引频次 ● ISSNISBN ● 使用次数</li> <li>*选择这些选项将增加处理时间。</li> </ul>                                                                                                    |       |
|      | 10<br>个记录来自于 Web of Science TM 核心合集<br>从此产品中输出这些记录的完整挑撰。                                                                                                    |       |
| 8、   | ■ 4833 *# Subject Andrew Sector Andrew Sector And |       |
| *    | 将记录发送至 EndNote                                                                                                    | 8     |
|      | 如果没有自动发送,请选择 "发送"。<br><b>发送</b> 关闭                                                                                                    |       |
| 9、   | savedrecs.ciw<br>http://ets.webof<br>打开桌面版 Endnote                                                                                                    |       |
| 🕎 En | indNote X7                                                                                                    | • • × |
| File | Edit Beferences Groups Iools Window Help                                                                                                    |       |
|      | S My EndNote Libraryen                                                                                                    |       |
|      | My Library                                                                                                    |       |
|      | □ - Find Full Text                                                                                                    |       |

🔚 Layout 🔹

10、File  $\rightarrow$  Import  $\rightarrow$  File...

Showing 0 of 0 references

| Import File       |                 | ?       | ×      |
|-------------------|-----------------|---------|--------|
| Import File:      |                 | Choose. |        |
| Import Option:    | EndNote Import  |         | ~      |
| Duplicates:       | Import All      |         | $\sim$ |
| Text Translation: | Unicode (UTF-8) |         | $\sim$ |
|                   | Import          | Cancel  |        |

11、Import File 设置

Import Option:下拉框选择 "Other Filters", 然后找到 "Web of Science Core Collection(TR) Thomson Reuters",点击 "Choose"

| PDF                                 |
|-------------------------------------|
| EndNote Library                     |
| EndNote Import                      |
| Refer/BibIX                         |
| Tab Delimited                       |
| Reference Manager (RIS)             |
| ISI-CE                              |
| Multi-Filter (Special)              |
| EndNote generated XML               |
| Other Filters                       |
| Web of Science Core Collection (TR) |
| Use Connection File                 |

| lame Information Provider<br>OC Alert (TR) Thomson Reuters<br>OXCENTER (STN) STN<br>oxFile (DL) DIALOG<br>oxdime (NLM) National Library of Medicine<br>OXNET (NLM) National Library of Medicine<br>OXNET (NLM) National Library of Medicine<br>OXNET (NLM) National Library of Medicine<br>OXNET (NLM) National Library of Medicine<br>OXNET (NLM) National Library of Medicine<br>OXNET (NLM) National Library of Medicine<br>OXNET (NLM) National Library of Medicine<br>OXNET (NLM) National Library of Medicine<br>OXNET (NLM) National Library of Medicine<br>OXNET (NLM) National Library of Medicine<br>OXNET (NLM) National Library of Medicine<br>OXNET (NLM) National Library of Medicine<br>OXNET (NLM) National Library of Medicine<br>OXNET (NLM) National Library of Medicine<br>VIP<br>Vater Resources (EBSCO) EBSCO<br>VIP<br>Vater Resources (EBSCO) EBSCO<br>Viels of Science Core Collection (TR) - end<br>Viels Assect Core Collection (TR), enf<br>Created: 2015年3月19日 星期四, 14:59:08<br>Modified: 2014年1月17日 星期五, 10:43:56<br>Based On:<br>Category: Thomson Reuters<br>Comments: DOWNLOADING INSTRUCTIONS<br>1. Perform a WoS search as normal.<br>2. Select the desired articles by clicking the button to the<br>wing 378 of 378 import filters.<br>SQC Market Provided Science Core Collection (TR)<br>mport File: Choose<br>mport Option: Web of Science Core Collection (TR)<br>vuplicates: Import All                                                                                                    |                                                                                                    |                                                                                                    |                                                            | 1                       |   |
|----------------------------------------------------------------------------------------------------|----------------------------------------------------------------------------------------------------|----------------------------------------------------------------------------------------------------|------------------------------------------------------------|-------------------------|---|
| OC Alert (TR) Thomson Reuters OXCENTER (STN) STN OXCENTER (STN) STN ioxFile (DL) DIALOG ioxine (NLM) National Library of Medicine OXNET (NLM) National Library of Medicine Transplant Library (OvidSP) OvidSP Inion Lists (OCLC) OCLC Irban Studies Abs (EBSCO) EBSCO IP VIP Vater Resources (EBSCO) EBSCO Valer Resources (EBSCO) EBSCO Valer Resources (EBSCO) (TR), 10:43:56 Based On: Category: Thomson Reuters Comments: DOWNLOADING INSTRUCTIONS 1. Perform a WoS search as normal. 2. Select the desired articles by clicking the button to the Valer Resources (EBSCO) (TR) (TR) (TR) (TR) (TR) (TR) (TR) (TR                                                                                                    | ame                                                                                                    | Inform                                                                                                    | ation Provider                                             |                         | ^ |
| OXCENTER (STN)       STN         oxfile (DL)       DIALOG         oxfile (DL)       DIALOG         OXNET (NLM)       National Library of Medicine         OXNET (NLM)       National Library of Medicine         Tansplant Library (OvidSP)       OvidSP         Inion Lists (OCLC)       OCLC         Irbit Statutions Abs (EBSCO)       EBSCO         VB of Science Core Collection (TR)       Thomson Reuters         Vidifie Ecology Studies (EBSCO)       EBSCO         Vidifie Ecology Studies (EBSCO)       EBSCO         Vidifie Ecology Studies (EBSCO)       EBSCO         Vidifie Ecology Studies (EBSCO)       EBSCO         Vidifie Ecology Studies (EBSCO)       EBSCO         Vidifie Ecology Studies (EBSCO)       EBSCO         Vidifie Ecology Studies (EBSCO)       EBSCO         Vidifie Ecology Studies (EBSCO)       EBSCO         Vidifie Ecology Studies (EBSCO)       EBSCO         Created: 2015年3月19日 星期四, 14:59:08       Video         Modified: 2014年1月17日 星期五, 10:43:56       EBSCO         Based On:       Charactel articles by clicking the button to the         Vising 378 of 378 import filters.       Y         Word File:       Choose         mport File:       Veb of Science Core Collecton (TR) <td>OC Alert (TR)</td> <td>Thoms</td> <td>on Reuters</td> <td></td> <td></td>                                                                                                    | OC Alert (TR)                                                                                                    | Thoms                                                                                                    | on Reuters                                                 |                         |   |
| oxFile (DL)       DIALOG         oxdine (NLM)       National Library of Medicine         OXNET (NLM)       National Library of Medicine         inon Lists (OCLC)       OVIdSP         Notional Library (OvidSP)       OvidSP         inion Lists (OCLC)       OCLC         What Resources (EBSCO)       EBSCO         IP       VIP         Vater Resources (EBSCO)       EBSCO         Vidlife Ecology Studies (EBSCO)       EBSCO         Vidlife Ecology Studies (EBSCO)       EBSCO         Vidlife Ecology Studies (EBSCO)       EBSCO         viden Anne Sci Tock (Ovidern)       Ovidern         viden Anne Sci Tock (Ovidern)       Ovidern         vides Anne Sci Tock (Ovidern)       Ovidern         vides Anne Sci Tock (Ovidern)       Ovidern         vides Anne Sci Tock (Ovidern)       Ovidern         Less Info:       Cancel       Choose         File Name:       Web of Science Core Collection (TR).enf       Created: 2015年3月19日 星期四, 14:59:08         Modified:       2014年1月17日 星期五, 10:43:56       Based On:       Import and WoS search as normal.       Import All         Wide of Science Core Collection (TR)       Import All       Import All       Import All                                                                                                    | OXCENTER (STN)                                                                                                    | STN                                                                                                    |                                                            |                         |   |
| ioxime (NLM)       National Library of Medicine         OXNET (NLM)       National Library of Medicine         OXNET (NLM)       National Library of Medicine         OXNET (NLM)       National Library of Medicine         OXNET (NLM)       National Library of Medicine         OXNET (NLM)       OvidSP         Union Lists (OCLC)       OCLC         What Studies Abs (EBSCO)       EBSCO         IP       VIP         Vater Resources (EBSCO)       EBSCO         Veb of Science Core Collection (TR)       Thomson Reuters         Vidife Ecology Studies (EBSCO)       EBSCO         Videon       Cancel       Choose         Less Info:       Cancel       Choose         File Name:       Web of Science Core Collection (TR).enf       Created:         Created:       2015年3月19日 星期四, 14:59:08       Modified:         Modified:       2014年1月17日 星期五, 10:43:56       Based On:         Sased On:            OWNLOADING INSTRUCTIONS           1. Perform a WoS search as normal.           2. Select the desired articles by clicking the button to the          wwing 378 of 378 import filters.           moort File </th <th>oxFile (DL)</th> <th>DIALO</th> <th>G</th> <th></th> <th></th>                                                                                                    | oxFile (DL)                                                                                                    | DIALO                                                                                                    | G                                                          |                         |   |
| OXNET (NLM) National Library of Medicine<br>ransplant Library (OvidSP) OvidSP<br>OLC<br>Whon Studies Abs (EBSCO) EBSCO<br>IP VIP<br>Vater Resources (EBSCO) EBSCO<br>Veb of Science Core Collection (TR) Thomson Reuters<br>Vidlife Ecology Studies (EBSCO) EBSCO<br>Veb of Science Core Collection (TR).enf<br>Created: 2015年3月19日 星期四, 14:59:08<br>Modified: 2014年1月17日 星期五, 10:43:56<br>Based On:<br>Category: Thomson Reuters<br>Comments: DOWNLOADING INSTRUCTIONS<br>1. Perform a WoS search as normal.<br>2. Select the desired articles by clicking the button to the<br>wing 378 of 378 import filters.<br>EVED The Science Core Collection (TR).enf<br>Create: 2015年3月19日 星期四, 14:59:08<br>Modified: 2014年1月17日 星期五, 10:43:56<br>Based On:<br>Category: Thomson Reuters<br>Comments: DOWNLOADING INSTRUCTIONS<br>1. Perform a WoS search as normal.<br>2. Select the desired articles by clicking the button to the<br>wing 378 of 378 import filters.<br>EVED The Choose<br>Web of Science Core Collection (TR).enf<br>Choose<br>Web of Science Core Collection (TR).enf<br>Choose<br>Web of Science Core Collection (TR).enf<br>Choose<br>Web of Science Core Collection (TR).enf<br>Choose<br>Web of Science Core Collection (TR).enf<br>Choose<br>Web of Science Core Collection (TR).enf<br>Choose<br>Web of Science Core Collection (TR).enf<br>Choose                                                                                                    | oxline (NLM)                                                                                                    | Nation                                                                                                    | al Library of Medicine                                     |                         |   |
| ransplant Library (OvidSP) OvidSP<br>hinon Lists (OCLC) OCLC<br>trban Studies Abs (EBSCO) EBSCO<br>IP VIP<br>Vater Resources (EBSCO) EBSCO<br>Veb of Science Core Collection (TR) Thomson Reuters<br>Vidifie Ecology Studies (EBSCO) EBSCO<br>Videon Anno Sci Tache (OuideON<br>uick: Search                                                                                                    | OXNET (NLM)                                                                                                    | Nation                                                                                                    | al Library of Medicine                                     |                         |   |
| hinon Lists (OCLC) OCLC<br>Irban Studies Abs (EBSCO) EBSCO<br>IP VIP<br>Vater Resources (EBSCO) EBSCO<br>Veb of Science Core Collection (IR) Thomson Reuters<br>Vidifie Ecology Studies (EBSCO) EBSCO<br>videon Ann Sci Tack (OuidSD) OuidCD<br>videon Ann Sci Tack (OuidSD) OuidCD<br>videon Ann Sci Tack (OuidSD) OuidCD<br>videon Ann Sci Tack (OuidSD) OuidCD<br>Veb of Science Core Collection (IR).enf<br>Created: 2015年3月19日 星期四, 14:59:08<br>Modified: 2014年1月17日 星期五, 10:43:56<br>Based On:<br>Category: Thomson Reuters<br>Comments: DOWNLOADING INSTRUCTIONS<br>1. Perform a WoS search as normal.<br>2. Select the desired articles by clicking the button to the<br>wing 378 of 378 import filters.<br>Proort File ? X<br>mport File: Choose<br>Web of Science Core Collection (TR) V<br>mport Option: Web of Science Core Collection (TR) V<br>Unplicates: Import All                                                                                                    | ransplant Library (OvidSP                                                                                                    | ) OvidSF                                                                                                    | , .<br>,                                                   |                         |   |
| Arban Studies Abs (EBSCO)       EBSCO         IP       VIP         Vater Resources (EBSCO)       EBSCO         Veb of Science Core Collection (TR)       Thomson Reuters         Vidife Ecology Studies (EBSCO)       EBSCO         Veb of Science Core Collection (TR)       Eind by •         Idex Search <ul> <li>Eind by •</li> <li>Less Info:</li> <li>Cancel</li> <li>Choose</li> <li>File Name: Web of Science Core Collection (TR).enf</li> <li>Created: 2015年3月19日 星期近, 10:43:56</li> <li>Based On:</li> <li>Category: Thomson Reuters</li> <li>Comments:</li> <li>DOWNLOADING INSTRUCTIONS</li> <li>1. Perform a WoS search as normal.</li> <li>2. Select the desired articles by clicking the button to the</li> <li>wing 378 of 378 import filters.</li> <li>Sig置如下</li> <li>port File:</li> <li>(Web of Science Core Collection (TR)</li> <li>mport File:</li> <li>(Web of Science Core Collection (TR)</li> <li>poptiates:</li> <li>Import All</li> <li>Import All</li> <li>Veb of Science Core Collection (TR)</li> <li>Thomson Reuters</li> <li>Conservice Core Collection (TR)</li> <li>The form a WoS search as normal.</li> <li>Select the desired articles by clicking the button to the</li> <li>Select the desired articles by clicking the button to the</li> <li>Select the desired articles by clicking the button to the</li> <li>Select the desired articles by clicking the button to the</li> <li>Select the desired articles by clicking the button to the</li> <li>Select the desired articles by clicking the button to the</li> <li>Select the desired articles by clicking the button to the</li> <li>Select t</li></ul>                                                                                                    | nion Lists (OCLC)                                                                                                    | OCLC                                                                                                    |                                                            |                         |   |
| IP       VIP         Vater Resources (EBSCO)       EBSCO         Veb of Science Core Collection (TR)       Thomson Reuters         Vildife Ecology Studies (EBSCO)       EBSCO         Vildife Ecology Studies (EBSCO)       EBSCO         Vildife Ecology Studies (EBSCO)       EBSCO         Vildife Ecology Studies (EBSCO)       EBSCO         Vildine Ann Sci Tach (Ovider)       Ovider         uick Search <ul> <li>Eind by</li> <li>Eind by</li> <li>Eless Info:</li> <li>Cancel</li> <li>Choose</li> <li>File Name: Web of Science Core Collection (TR).enf</li> <li>Created: 2015年3月19日 星期近, 10:43:56</li> <li>Based On:</li> <li>Category: Thomson Reuters</li> <li>Comments:</li> <li>DOWNLOADING INSTRUCTIONS</li> <li>1. Perform a WoS search as normal.</li> <li>2. Select the desired articles by clicking the button to the</li> <li>wing 378 of 378 import filters.</li> <li>Stogg 如下</li> <li>port File:</li> <li>(Phoose)</li> <li>mport File:</li> <li>(Web of Science Core Collection (TR)</li> <li>(Phoose)</li> <li>Puplicates:</li> <li>(Import All</li> <li>(Import All)</li> <li>(Import</li></ul>                                                                                                    | rban Studies Abs (EBSCO                                                                                                    | ) EBSCC                                                                                                    | )                                                          |                         |   |
| Water Resources (EBSCO)       EBSCO         Veb of Science Core Collection (TR)       Thomson Reuters         Vilden Area Sci Tock (OuidED)       OuidED         uick Search <ul> <li>OuidED</li> <li>Cancel</li> <li>Choose</li> </ul> E Less Info:       Cancel       Choose         File Name:       Web of Science Core Collection (TR).enf       Created:       2015年3月19日 星期四, 14:59:08         Modified:       2014年1月17日 星期五, 10:43:56       Based On:           Category:       Thomson Reuters             Comments:       DOWNLOADING INSTRUCTIONS <ul> <li>1. Perform a WoS search as normal.</li> <li>2. Select the desired articles by clicking the button to the</li> <li>wing 378 of 378 import filters.</li> <li>sourt File</li> <li>mport File:</li> <li>web of Science Core Collection (TR)</li> <li>web of Science Core Collection (TR)</li> <li>Ouplicates:</li> <li>Import All</li> <li>Import All</li> <li>Import A</li></ul>                                                                                                    | IP                                                                                                    | VIP                                                                                                    |                                                            |                         |   |
| Web of Science Core Collection (TR)       Thomson Reuters         Wildlife Ecology Studies (EBSCO)       EBSCO         wildlife Ecology Studies (EBSCO)       EBSCO         wildlife Ecology Studies (EBSCO)       EBSCO         wildlife Ecology Studies (EBSCO)       EBSCO         wildlife Ecology Studies (EBSCO)       EBSCO         wildlife Ecology Studies (EBSCO)       EBSCO         wildlife Ecology Studies (EBSCO)       EBSCO         Cancel       Choose         File Name:       Web of Science Core Collection (TR).enf         Created:       2015年3月19日 星期四, 14:59:08         Modified:       2014年1月17日 星期五, 10:43:56         Based On:       Category:         Category:       Thomson Reuters         Comments:       DOWNLOADING INSTRUCTIONS         1. Perform a WoS search as normal.       2. Select the desired articles by clicking the button to the         wwing 378 of 378 import filters.         St@置如下         port File:       Choose         mport File:       Web of Science Core Collection (TR)         wub of Science Core Collection (TR)       V         Puplicates:       Import All                                                                                                    | -<br>/ater Resources (EBSCO)                                                                                                    | EBSCO                                                                                                    | )                                                          |                         |   |
| Wildlife Ecology Studies (EBSCO)       EBSCO         Wildeen Ann Col Tack (Ouidern)       Ouidern         Jick Search <ul> <li>Find by</li> <li>End by</li> <li>Less Info:</li> <li>Cancel</li> <li>Choose</li> <li>File Name: Web of Science Core Collection (TR).enf</li> <li>Created: 2015年3月19日 星期四, 14:59:08</li> <li>Modified: 2014年1月17日 星期五, 10:43:56</li> <li>Based On:</li> <li>Category: Thomson Reuters</li> <li>Comments:</li> <li>DOWNLOADING INSTRUCTIONS       <ul> <li>1. Perform a WoS search as normal.</li> <li>2. Select the desired articles by clicking the button to the</li> <li>wwing 378 of 378 import filters.</li> <li>Sourt File</li> <li>Perform Tile:</li> <li>Web of Science Core Collection (TR)</li> <li>Web of Science Core Collection (TR)</li> <li>Uleb of Science Core Collection (TR)</li> <li>Mulpicates:</li> <li>Import All</li> <li>Import All</li> <li></li></ul></li></ul>                                                                                                    | /eb of Science Core Colle                                                                                                    | ction (TR) Thoms                                                                                                    | on Reuters                                                 |                         |   |
| withern Area Cei Tack //huidem       Ouidem       V         wick Search <ul> <li>End by</li> <li>End by</li> <li>End by</li> <li>Less Info:</li> <li>Cancel</li> <li>Choose</li> <li>File Name: Web of Science Core Collection (TR).enf</li> <li>Created: 2015年3月19日 星期四, 14:59:08</li> <li>Modified: 2014年1月17日 星期五, 10:43:56</li> <li>Based On:</li> <li>Category: Thomson Reuters</li> <li>Comments:</li> <li>DOWNLOADING INSTRUCTIONS       <ul> <li>1. Perform a WoS search as normal.</li> <li>2. Select the desired articles by clicking the button to the</li> <li>wing 378 of 378 import filters.</li> <li>Stogti 如下</li> <li>port File:</li> <li>(Choose)</li> <li>web of Science Core Collection (TR)</li> <li>(potential articles in the import All</li> <li>(potential articles in the import All</li> <li>(potentin the import All</li> <li>(potential articles i</li></ul></li></ul>                                                                                                    | /ildlife Ecology Studies (Ef                                                                                                    | BSCO) EBSCO                                                                                                    | )                                                          |                         |   |
| uick Search 		 Find by 	Find by 	Find | liloon App Edi Todh (Ouide                                                                                                    | an) Ouider                                                                                                    | ה                                                          |                         | × |
| Less Info:<br>Cancel Choose<br>File Name: Web of Science Core Collection (TR).enf<br>Created: 2015年3月19日星期四, 14:59:08<br>Modified: 2014年1月17日星期五, 10:43:56<br>Based On:<br>Category: Thomson Reuters<br>Comments:<br>DOWNLOADING INSTRUCTIONS<br>1. Perform a WoS search as normal.<br>2. Select the desired articles by clicking the button to the<br>wing 378 of 378 import filters.<br>Si2置如下<br>bort File ? ×<br>mport File:<br>mport File:<br>Multicates:<br>Multicates:<br>Multicates:<br>Choose                                                                                                    | uick Search                                                                                                    | ~                                                                                                    |                                                            | Eind by                 | • |
| Less Info:       Cancel       Choose         File Name:       Web of Science Core Collection (TR).enf       Created:       2015年3月19日 星期四, 14:59:08         Modified:       2014年1月17日 星期五, 10:43:56       Based On:       Category:       Thomson Reuters         Comments:       DOWNLOADING INSTRUCTIONS       1. Perform a WoS search as normal.       1. Perform a WoS search as normal.       1. Select the desired articles by clicking the button to the         wing 378 of 378 import filters.       *       *         exput File:       ?       X         mport File:       .       Choose         mport Option:       Web of Science Core Collection (TR)       `         ouplicates:       Import All       `                                                                                                    |                                                                                                    |                                                                                                    |                                                            |                         | _ |
| File Name:       Web of Science Core Collection (TR).enf         Created:       2015年3月19日星期四, 14:59:08         Modified:       2014年1月17日星期五, 10:43:56         Based On:       Category:         Category:       Thomson Reuters         Comments:       DOWNLOADING INSTRUCTIONS         1. Perform a WoS search as normal.       •         2. Select the desired articles by clicking the button to the       •         wing 378 of 378 import filters.       •         Style gam 下       ? × for the second second seco                                                                                                    | Less Info:                                                                                                    |                                                                                                    | Cancel                                                     | Choose                  |   |
| r 仮 直 如 下<br>port File ? ×<br>mport File:<br>mport Option:<br>Web of Science Core Collection (TR)<br>Suplicates:<br>Import All                                                                                                    | Category: Thomson Reu<br>Comments: DOWNLOA<br>1. Perform a                                                                                                    | iters<br>DING INSTRUCTIO<br>a WoS search as no                                                                                                 | NS<br>ormal.                                               | ^                       |   |
| mport File:     ? ×        mport File:     Choose       mport Option:     Web of Science Core Collection (TR)        uplicates:     Import All                                                                                                    | Category: Thomson Reu<br>Comments: DOWNLOA<br>1. Perform a<br>2. Select the<br>wing 378 of 378 imp                                                                        | iters<br>DING INSTRUCTIO<br>a WoS search as no<br>e desired articles by<br>ort filters.                                                        | NS<br>ormal.<br>v clicking the butto                       | n to the 💙              |   |
| aport File:     Choose       aport Option:     Web of Science Core Collection (TR)       uplicates:     Import All                                                                                                    | Asseu On:<br>Category: Thomson Reu<br>omments: DOWNLOA<br>1. Perform a<br>2. Select the<br>ving 378 of 378 imp<br>没置如下                                                    | iters<br>DING INSTRUCTIO<br>a WoS search as no<br>e desired articles by<br>ort filters.                                                        | NS<br>prmal.<br>v clicking the butto                       | n to the                |   |
| uplicates: Import All Veb of Science Core Collection (TR)                                                                                                    | Category: Thomson Reu<br>Comments: DOWNLOA<br>1. Perform a<br>2. Select the<br>wing 378 of 378 imp<br>设置如下<br>port File                                                   | iters<br>DING INSTRUCTIO<br>a WoS search as no<br>e desired articles by<br>ort filters.                                                        | NS<br>prmal.<br>v clicking the butto                       | n to the                | × |
| Duplicates: Import All                                                                                                    | Category: Thomson Reu<br>Comments: DOWNLOA<br>1. Perform ;<br>2. Select the<br>wing 378 of 378 imp<br>设置如下<br>port File                                                   | iters<br>DING INSTRUCTIO<br>a WoS search as no<br>e desired articles by<br>ort filters.                                                        | NS<br>ormal.<br>v clicking the butto                       | n to the<br>?           | × |
|                                                                                                    | Category: Thomson Reu<br>Comments: DOWNLOA<br>1. Perform a<br>2. Select the<br>wing 378 of 378 imp<br>设置如下<br>port File<br>mport File:                                    | Iters<br>DING INSTRUCTIO<br>a WoS search as no<br>e desired articles by<br>ort filters.                                                        | NS<br>ormal.<br>v clicking the buttor                      | n to the v              | × |
| ext Translation: Unicode (UTF-8)                                                                                                    | Category: Thomson Reu<br>Comments: DOWNLOA<br>1. Perform a<br>2. Select the<br>wing 378 of 378 imp<br>论定置如下<br>port File<br>mport File:<br>nport Option:<br>uplicates:    | Iters<br>DING INSTRUCTIO<br>a WoS search as no<br>e desired articles by<br>ort filters.<br>Web of Science Cor<br>Import All                    | NS<br>ormal.<br>v clicking the buttor                      | n to the<br>?<br>Choose |   |
| Import Cancel                                                                                                    | Category: Thomson Reu<br>Comments: DOWNLOA<br>1. Perform a<br>2. Select the<br>wing 378 of 378 imp<br>论设置如下<br>port File<br>mport File:<br>uplicates:<br>ext Translation: | Iters<br>DING INSTRUCTIO<br>a WoS search as no<br>e desired articles by<br>ort filters.<br>Web of Science Cor<br>Import All<br>Unicode (UTF-8) | NS<br>ormal.<br>v clicking the button<br>e Collection (TR) | n to the v              |   |

注 : Endnote 文献管理软件推荐高芳銮老师的教程 (链接:

http://bbs.sciencenet.cn/forum.php?mod=viewthread&tid=1175372), 对本文如有引用请标 注来源,谢谢!